## **Company Profile – Credentials - Certifications**

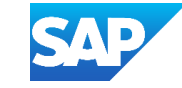

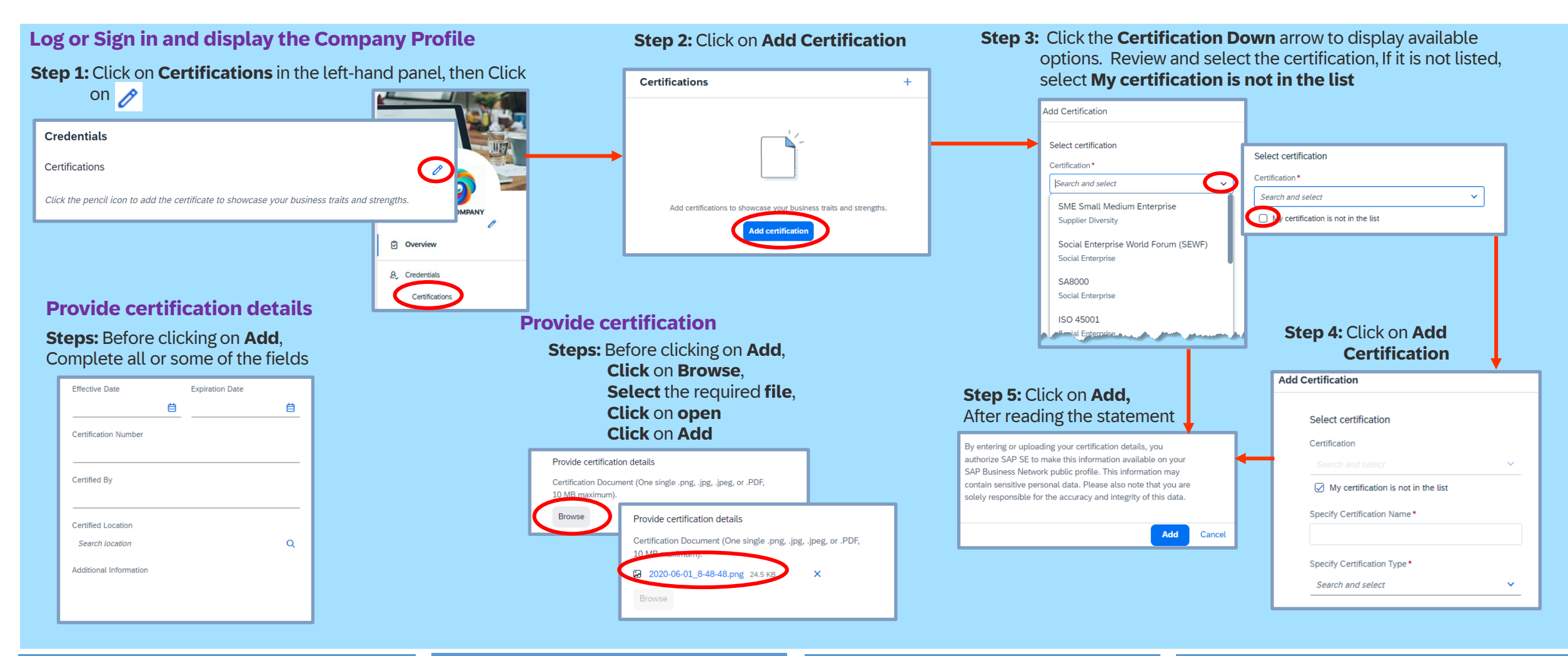

QUICK TIPS

Adding Certifications provides potential Buyers with more information about your business. It highlights a point of difference

All fields with Asterisks are mandatory; others without an asterisk can be completed or left blank A Green ribbon indicates that it has been successfully saved

A Red ribbon indicates an error, correct and re-save

If no asterisk is present, the field is optional and can be completed at your discretion

International Organisation for Standardisation (ISO) Certifications is an international body that develops and publishes standards

Note that all potential Buyers will see and have access to the certifications that you upload

ISO certification identifies to a potential

customer that the business's processes, products, or services meet globally recognised standards

Clicking on Add is acceptance that you agree with the information and it being public